## ACT PRACTICE SITE ON CHROMEBOOKS

## ACT TEST ON TUESDAY, MAR. 7, 2023

The ACT Practice Tests TestNav 8 Examinee Tutorial Feglish - Timed English - Timed English - Timed (Text-to-Speech) English - Timed (Text-to-Speech) Mathematics Velcome, TestNav User! There is 1 section. There are 75 questions in section 1. Tere are 75 questions in section 1.

## 7. TO LOG OUT, HOLD YOUR POWER BUTTON AND CLICK ON "SIGN OUT"

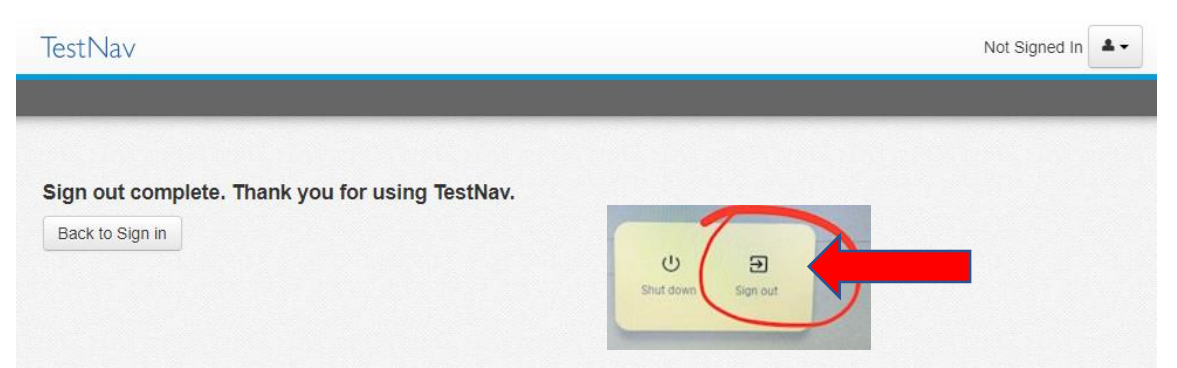

1. DO NOT LOG IN, JUST CLICK ON THE APPS AT BOTTOM LEFT AND CLICK ON "TESTNAV"

2. CLICK ON "THE ACT"

3. CLICK ON "PRACTICE TEST" AND SELECT THE SECTION YOU WANT TO PRACTICE ON

4. CLICK ON ANY OF THE PRACTICE SECTIONS

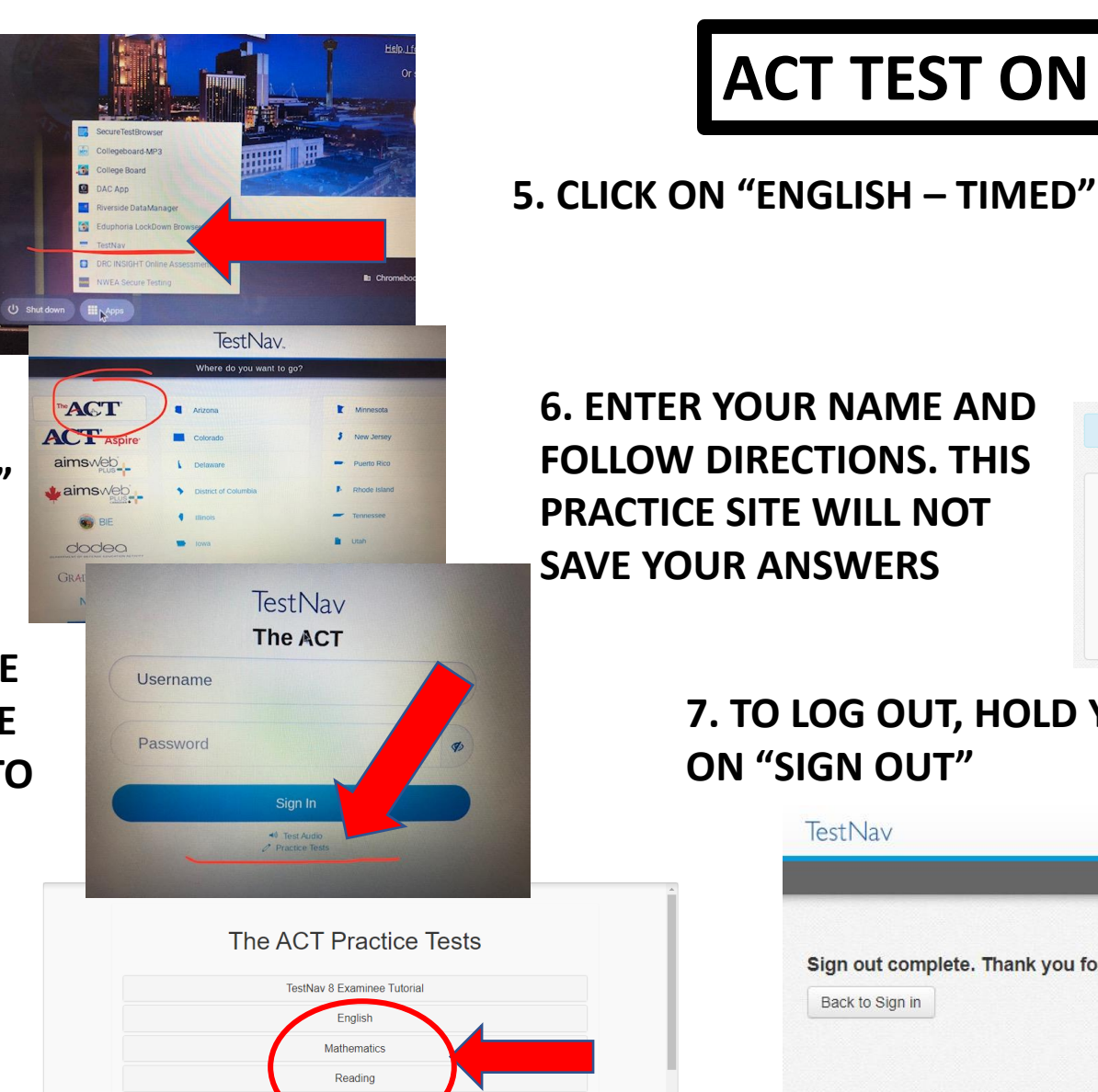

Science